Instructions for Students Using the Special Permission for Adding or Dropping a Course Late

Student initiates the process via the SOAR account.

Self Service > Student Center > My Classes > add (or drop is the same process except for different drop navigation)

07BT19 aE5w.

| <u>Icu ast</u>     | od after tha n                  | omologia come               | <u>This enneist normie</u> r                                                                                                    | rot VIIAQei teounnagoi                 | the claps number indicat   | ed holow and in                      |
|--------------------|---------------------------------|-----------------------------|----------------------------------------------------------------------------------------------------|----------------------------------------|----------------------------|--------------------------------------|
| TECOL IN           |                                 | overlines sinese            | section second man b                                                                                                    | onseri <u>y</u> ot <mark>n</mark> oces | angeord ee yourse          | lan yeryava                          |
|                    |                                 |                             |                                                                                                    |                                        |                            |                                      |
|                    |                                 | Term: 4141                  | Fall 2013-2014                                                                                                    | Gurrent Hours:                         | 13.00                      |                                      |
|                    |                                 | Major: Pre-Nursi            | ina BSN                                                                                                    | Academic Level:                        | Sophomore                  |                                      |
|                    |                                 |                             |                                                                                                    | Hours: 3.00                            | Instructor: Regan.Jennifer |                                      |
| :                  |                                 |                             |                                                                                                    | Late Drop Reason                       | · · · · · · · ·            | Daytim                               |
| , pleas            | , please list the detail in the |                             |                                                                                                    |                                        | comment box to expedit     | pping additional<br>te vour request. |
| Text is            |                                 |                             |                                                                                                    | Comments:                              |                            |                                      |
|                    | the strategies                  | in the second second 1. The | $\frac{1}{2} \int dx  dx  dy  dy = \frac{1}{2} \int dx  \frac{1}{2} \int dx  \frac{1}$ | <mark>⊫ula</mark> atomio<br>no atron   | i <b>≣</b> Especie P; 110  | 112 av., a 112 av. 7                 |
| lightly<br>fferent |                                 |                             |                                                                                                    |                                        |                            |                                      |

Students select the add/drop request, the appropriate reason for the late change in schedule as well as providing a daytime phone in case further discussion is needed and comments to provide additional reasoning.

, in order for the request to be submitted. The request is NOT official until the student has dicked .

Students receive the following panel next for further instructions. An email is sent immediately ONLY to the instructor (and Teacher Assistants if applicable).

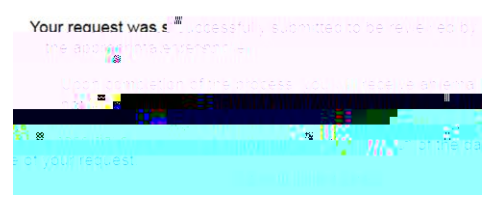

No further action is needed by the student. Students should not assume that is automatically granted. Any questions regarding the request should be directed to the instructor of the course.

Instructions for Instructors (or Teaching Assistants or Proxies if applicable)

Instructors should make appropriate comments that become reasoning behind decision.

Once the Instructor dicks YES or NO and SUBMITS, no further action is required by the instructor for the process. If the request is approved, an email is automatically sent to the Department Chair, Chair Designee and Chair Assistant (if assigned) to review the request. NOTE: If the Instructor DENIES the request, an email is sent back to the student with the denial and no additional steps are necessary.

|                    |                                                                                                    |                                                                                                    |                                                                                                    | Permission Number:                                                                                                    |                                                                                                    | 11                                                                                                    |
|--------------------|----------------------------------------------------------------------------------------------------|----------------------------------------------------------------------------------------------------|----------------------------------------------------------------------------------------------------|----------------------------------------------------------------------------------------------------|----------------------------------------------------------------------------------------------------|----------------------------------------------------------------------------------------------------|
| 4141 Fall 2013-2   | 014                                                                                                    |                                                                                                    | Hours: 15.000                                                                                                    |                                                                                                    |                                                                                                    |                                                                                                    |
| Undeclared Major   |                                                                                                    | Academic                                                                                                    | Level: Freshman                                                                                                    | _                                                                                                    |                                                                                                    |                                                                                                    |
|                    |                                                                                                    | <u>Customize</u>   <u>F</u>                                                                                                    | ind   🛗 👘 First 🚺 1-6 of 6 ▶ Last                                                                                                    |                                                                                                    |                                                                                                    |                                                                                                    |
| Class Nbr          | Subject Area                                                                                                    | Catalog Nbr                                                                                                    | Class Section                                                                                                    |                                                                                                    |                                                                                                    |                                                                                                    |
| 1013               | GS                                                                                                    | 100                                                                                                    | H001                                                                                                    |                                                                                                    |                                                                                                    |                                                                                                    |
| 1203               | PSY                                                                                                    | 110                                                                                                    | H003                                                                                                    |                                                                                                    |                                                                                                    |                                                                                                    |
| 3341               | MUS                                                                                                    | 165                                                                                                    | H001                                                                                                    |                                                                                                    |                                                                                                    |                                                                                                    |
| 4456               | ENG                                                                                                    | 101                                                                                                    | H033                                                                                                    |                                                                                                    |                                                                                                    |                                                                                                    |
| 6436               | MAT                                                                                                    | 99                                                                                                    | H010                                                                                                    |                                                                                                    |                                                                                                    |                                                                                                    |
| 9223               | UNV                                                                                                    | 101                                                                                                    | H017                                                                                                    |                                                                                                    |                                                                                                    |                                                                                                    |
| Reason<br>3        | for Litopping Lake<br>Iudent-Comments                                                                                                    | Other<br>Feeling overwhelmed                                                                                                    |                                                                                                    | l agt nei Phe                                                                                                    | ана: 2017/64                                                                                                    | 4-444                                                                                                    |
| In                 | structor Decision:                                                                                                    | Yes                                                                                                    | ▼ Late                                                                                                    | e Drop Grade: WP                                                                                                    | •                                                                                                    | .11                                                                                                    |
| Inst               | ructor Comments:                                                                                                    | Comments are not requ                                                                                                    | ired unless Department requires it.                                                                                                    |                                                                                                    |                                                                                                    |                                                                                                    |
|                    |                                                                                                    |                                                                                                    |                                                                                                    |                                                                                                    |                                                                                                    | _ 1                                                                                                    |
| Instructor F       |                                                                                                    | a Thomas                                                                                                    |                                                                                                    |                                                                                                    | 0.11                                                                                                    |                                                                                                    |
| partment Decision: |                                                                                                    | -                                                                                                    | •                                                                                                    |                                                                                                    |                                                                                                    |                                                                                                    |
| rtment Comments:   | No                                                                                                    |                                                                                                    |                                                                                                    |                                                                                                    | _                                                                                                    |                                                                                                    |
| I                  | Pending                                                                                                    |                                                                                                    |                                                                                                    |                                                                                                    |                                                                                                    |                                                                                                    |
|                    | les                                                                                                    |                                                                                                    |                                                                                                    |                                                                                                    |                                                                                                    |                                                                                                    |
| Department R       | eviewer:                                                                                                    |                                                                                                    |                                                                                                    |                                                                                                    |                                                                                                    |                                                                                                    |
| Student requested: | 08/27/13 9:37:47                                                                                                    | 7AM Instr                                                                                                    | ructor 08/27/13 9:41:21AM                                                                                                    |                                                                                                    | _                                                                                                    |                                                                                                    |
| Cubmit             |                                                                                                    | Appro                                                                                                    | oved:                                                                                                    |                                                                                                    |                                                                                                    |                                                                                                    |
|                    | 4141 Fall 2013-2<br>Undeclared Major<br>1013<br>1203<br>3341<br>4456<br>6436<br>9223<br>Control Control Contro | 4141 Fall 2013-2014<br>Undeclared Major<br>Class Nbr Subject Area<br>1013 GS<br>1203 PSY<br>3341 MUS<br>4456 ENG<br>6436 MAT<br>9223 UNV<br>Comments<br>Instructor Decision:<br>Instructor Decision:<br>Instructor Comments:<br>Instructor Comments: | 4141 Fall 2013-2014<br>Undeclared Major Customize   F<br>Class Nbr Subject Area Catalog Nbr<br>1013 GS 100<br>1203 PSY 110<br>3341 MUS 165<br>4466 ENG 101<br>6436 MAT 99<br>9223 UNV 101<br>Comments Comments Feeling overward med<br>Instructor Decision: Yes<br>Instructor Comments: Comments are not required<br>Instructor Comments: Comments are not required<br>Instructor Comments: Comments are not required<br>Instructor Comments: Comments are not required<br>Instructor Comments: Comments are not required<br>Comments: No<br>Pending<br>Yes<br>Student Reviewer:<br>Student requested: 08/27/13 9:37:47AM Instructor<br>Student requested: 08/27/13 9:37:47AM Instructor<br>Student Reviewer: | 4141 Fall 2013-2014 Hours: 15.000   Undeclared Major Academic Level: Freshman   Class Nbr Subject Area Catalog Nbr Class Section   1013 GS 100 H001 1203   1203 PSY 110 H003 3341   4456 ENG 101 H033 6436   6436 MAT 99 H010 9223   9223 UNV 101 H017 H017   Ac acct do 1100   More acceleration of 200 meeting acceleration acceleration acceler | Permission Number:<br>4141 Fail 2013-2014 Hours: 15.000<br>Undeclared Major Customize   End   Frieshman<br>Customize   End   Frieshman<br>Customize   End   Frieshman<br>Customize   End   Frieshman<br>Customize   Frieshman<br>Customize   Frieshman<br>Customize   Frieshman<br>Customize   Frieshman<br>Customize   Frieshman<br>Customize   Frieshman<br>Customize   Frieshman<br>Frieshman<br>Fri | Hall 2013-2014 Hours: 15.000   Undeclared Major Academic Level: Freshman   Class Nbr Subject Area   Catalog Nbr Class Section   1013 (55 100   1013 (55 100   1013 (55 100   1013 (455 Hours: 15.000   1013 (456 100   1013 (456 Hours: 15.000   1013 (456 Hours: 15.000   1013 (456 Hours: 15.000   1013 (458 100   1013 (458 100   1020 PSY 110   1010 H003   4456 EN3   0436 MAT   959 H010   9223 UNV 101   H017 Hours: 15.000   101 H017   102 Ac accutic travel Ac accutic travel   103410 Hours: 15.000   1040 Ant Comments Faciling poterwishined   Instructor Comments: Faciling poterwishined   Instructor Comments: No   Persing Yes   Department Reviser: No   N |

information along with date and time stamp are included for

reference. If PENDING is selected from the drop down, the request remains on the worklist until a final decision has been made. r processing.

If the request is denied, an email is sent to the student and instructor. No further action is necessary if the YES or NO are submitted.

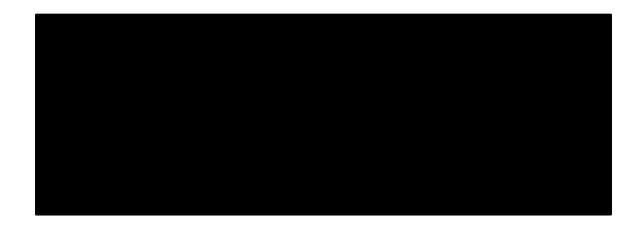

. If there

are issues in the request such as outstanding charges, service indicators, etc. that need to be addressed, the request may be delayed in processing.

Once the request has been processed, an email is sent to the student for informational purposes only.

registrar@usm.edu) with any

issues, suggestions, etc. regarding this online workflow process.

Inquiry page to view the status of a special request:

## Campus Community, USM Campus Community, Special Permissions (Inquire) Enter the emplid of the student

Queries that can be run by departmental assistants to review outstanding requests:

INSTR\_\_SPECIAL\_PERM

DPT\_SPECIAL\_PERM